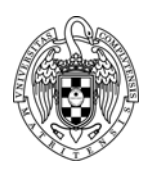

# Programación de Sistemas y Dispositivos CHECKLISTS – DESARROLLO DE APLICACIONES

## CREACIÓN DE UN PROYECTO, COMPILACIÓN Y DEPURACIÓN

### 1. Crear nuevo proyecto de tipo aplicación:

| File $\rightarrow$ New $\rightarrow$ C Project |                                                          |
|------------------------------------------------|----------------------------------------------------------|
| Project Name                                   | lab <num></num>                                          |
| Project Type                                   | ARM Cross Target Application $\rightarrow$ Empty Project |
| Toolchains                                     | ARM Windows GCC (Sourcery G++ Lite)                      |
| Next                                           |                                                          |

2. Configurar las propiedades de compilación del proyecto:

| Advanced settings $\rightarrow$ C/C++ Build $\rightarrow$ Settings $\rightarrow$ Tool Settings |                     |  |
|------------------------------------------------------------------------------------------------|---------------------|--|
| ARM Sourcery Windows GCC Assembler $\rightarrow$ Directories                                   |                     |  |
| Include paths                                                                                  | //BSP/include       |  |
| ARM Sourcery Windows GCC Compiler $\rightarrow$ Directories                                    |                     |  |
| Include paths                                                                                  | //BSP/include       |  |
| ARM Sourcery Windows GCC Linker $\rightarrow$ General                                          |                     |  |
| Script File                                                                                    | /lab <num>.ld</num> |  |
| Libraries +                                                                                    | BSP                 |  |
| Library search path +                                                                          | //BSP/Debug         |  |
| Apply $\rightarrow OK$                                                                         |                     |  |
| Finish                                                                                         |                     |  |

- 3. Copiar los ficheros fuente a la carpeta del proyecto.
- 4. Refrescar proyecto:

#### File → Refresh

5. Compilar proyecto:

## Project → Build all

6. Crear una configuración para depurar el proyecto:

| Run $\rightarrow$ Debug Configurations $\rightarrow$ GDB Hardware Debugging $\rightarrow$ New |                                          |  |
|-----------------------------------------------------------------------------------------------|------------------------------------------|--|
| Select other                                                                                  |                                          |  |
| Use configuration specific settings                                                           |                                          |  |
| Launchers                                                                                     | Standard GDB Hardware Debugging Launcher |  |
| Main                                                                                          |                                          |  |
| Name                                                                                          | lab <num></num>                          |  |
| C/C++ Application                                                                             | Debug/lab <num>.elf</num>                |  |
| Project                                                                                       | lab <num></num>                          |  |
| Debugger                                                                                      |                                          |  |
| GDB Command                                                                                   | arm-none-eabi-gdb                        |  |
| Use remote target                                                                             |                                          |  |
| JTAG Device                                                                                   | Generic TCP/IP                           |  |

| Host name or IP address | localhost         |
|-------------------------|-------------------|
| Port number             | 3333              |
| Startup                 |                   |
| Reset and Delay         |                   |
| Halt                    |                   |
| Inicialization Commands | remote reset init |
| Close                   |                   |

7. Arrancar el On-Chip Debugger:

#### Run $\rightarrow$ External tools $\rightarrow$ OpenOCD

8. Arrancar el depurador:

#### Run $\rightarrow$ Debug Configurations $\rightarrow$ "lab<num> Debug" $\rightarrow$ Run

## CREACIÓN DE LA BIBLIOTECA DE FIRMWARE

1. Crear nuevo proyecto de tipo biblioteca:

| File $\rightarrow$ New $\rightarrow$ C Project |                                                 |
|------------------------------------------------|-------------------------------------------------|
| Project Name                                   | BSP                                             |
| Project Type                                   | ARM Cross Target Static Library → Empty Project |
| Toolchains                                     | ARM Windows GCC (Sourcery G++ Lite)             |
| Next                                           |                                                 |

2. Configurar las propiedades de compilación del proyecto:

| Advanced settings $\rightarrow$ C/C++ Build $\rightarrow$ Settings $\rightarrow$ Tool Settings |               |  |
|------------------------------------------------------------------------------------------------|---------------|--|
| ARM Sourcery Windows GCC Assembler $\rightarrow$ Directories                                   |               |  |
| Include paths                                                                                  | //BSP/include |  |
| ARM Sourcery Windows GCC Compiler $\rightarrow$ Directories                                    |               |  |
| Include paths                                                                                  | //BSP/include |  |
| Apply $\rightarrow OK$                                                                         |               |  |
| Finish                                                                                         |               |  |

- 3. Crear en la carpeta de proyecto (BSP) las carpetas src e include.
- 4. Copiar ficheros de cabecera (\*.h) a la carpeta *include* y los de módulo (\*.c) a la carpeta src.
- 5. Refrescar proyecto:

#### File → Refresh

6. Compilar proyecto:

## Project → Build all

## VOLCADO DE APLICACIONES SOBRE FLASH-ROM:

- 1. Arrancar un intérprete de órdenes.
- 2. Cambiar al directorio que corresponda:

> cd <ruta>\PSyD\lab<num>\Debug

3. Descargar la imagen de la aplicación sobre la Flash-ROM, ejecutando el comando:

| > C:\software\electronica\ARM\EclipseARM\openocd-0.7.0\bin\openocd-0.7.0         |        |
|----------------------------------------------------------------------------------|--------|
| -f "C:\software\electronica\ARM\EclipseARM\openocd-0.7.0\scripts\test\arm-fdi-uc | n.cfg" |

- -c "program lab<num>.hex 0x0"
  - 4. Una vez finalizada la prueba, restaurar el contenido original de la Flash ROM ejecutando:

> C:\software\electronica\ARM\EclipseARM\Repo\restaurarROM.bat

# Adición de Bibliotecas C

1. Si fuera necesario, pueden utilizarse funciones de bibliotecas estándar modificando las propiedades de compilación del proyecto:

| File → Properties<br>C/C++ Build → Settings |                                                                   |  |
|---------------------------------------------|-------------------------------------------------------------------|--|
|                                             |                                                                   |  |
| Libraries +                                 | с                                                                 |  |
| Libraries +                                 | gcc                                                               |  |
| Libraries +                                 | nosys                                                             |  |
| Library search path +                       | \${eclipse_home}//sourcery-g++-lite-arm-2011.03\arm-none-eabi\lib |  |
| Library search path +                       | \${eclipse_home}//sourcery-g++-lite-arm-2011.03\lib\gcc\arm-none- |  |
|                                             | eabi\4.5.2                                                        |  |
| Apply $\rightarrow OK$                      |                                                                   |  |